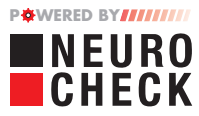

Cila イメージングエキスパート株式会社

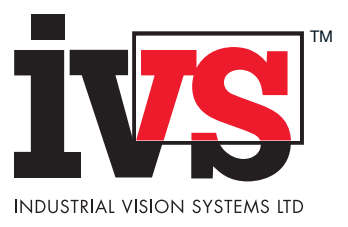

製品概要

# \_ 工業ビジョン・システム用の ニューロチェックデジタルカメラ

### 堅牢でパワフルなマシン・ビジョン・カメラ

これらの最新のビジョンカメラはデジタル技術を駆使した最 高水準の機械です。正確で唯一のプロセッシングでベストな 画質を提供します。それは、コンパクトなデザインをうまく 組み合わせているからです。

工業用の高度なリクエストにも見合うようにデザインされてい るため、NCFやNCGカメラはどんなアプリケーションにも適合 します。

初心者向けの低コストで高度なパフォーマンスから、今日工業 分野において高度な解像度法まで可能とします。

| IVS Camera | Camera<br>Output | Resolution<br>(H x V) | Sensor Size | Sensor Type          | Frame Rate | Mono/Colour | Syncronisation   |
|------------|------------------|-----------------------|-------------|----------------------|------------|-------------|------------------|
| NCF103     | Firewire         | 656 x 494             | 1/3"        | Progressive Scan CCD | 90         | Mono/Colour | External Trigger |
| NCF113     | Firewire         | 1392 x 1040           | 1/2"        | Progressive Scan CCD | 20         | Mono/Colour | External Trigger |
| NCF120     | Firewire         | 1624 x 1236           | 1/1.8"      | Progressive Scan CCD | 16         | Mono/Colour | External Trigger |
| NCG212     | GigE             | 1296 x 966            | 1/3"        | Progressive Scan CCD | 32         | Mono/Colour | External Trigger |
| NCG640     | GigE/PoE         | 659 x 494             | 1/4"        | Progressive Scan CCD | 120        | Mono/Colour | External Trigger |
| NCG1300    | GigE/PoE         | 1296 x 966            | 1/3"        | Progressive Scan CCD | 30         | Mono/Colour | External Trigger |
| NCG1600    | GigE/PoE         | 1628 x 1236           | 1/1.8"      | Progressive Scan CCD | 60         | Mono/Colour | External Trigger |
| NCG2000    | GigE/PoE         | 2048 x 1088           | 2/3"        | Global Shutter CMOS  | 50         | Mono/Colour | External Trigger |
| NCG2500    | GigE/PoE         | 2592 x 1944           | 1/2.5"      | Rolling Shutter CMOS | 14         | Mono/Colour | External Trigger |
| NCHG220    | GigE/PoE         | 2048 x 1088           | 2/3"        | Global Shutter CMOS  | 105        | Mono/Colour | External Trigger |
| NCHG240    | GigE/PoE         | 2048 x 2048           | 1"          | Global Shutter CMOS  | 56         | Mono/Colour | External Trigger |

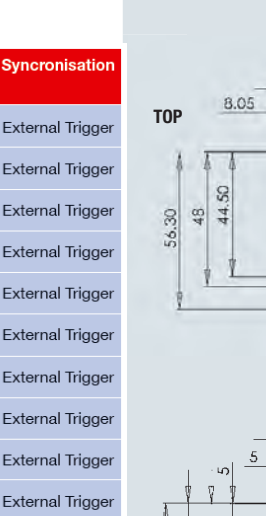

# 最新情報

小型で、しっかりしたサイズはビ ジョンシステムのインスタレー ションに必要な条件に最適です。 初心者用、中間用として、高速 度、高度な解像度システムがオプ ションで選択可能。 24ビットのデジタルカラーカメラ プロセッシング。 ニューロチェックにあるプラッグ -プレイデジタル技術はビジョン ソフトウェアー分析。 無数のカメラからシングルビジョ ンシステムにインプット可能。 ファイアワイヤー (IEEE1394高 速"b"フォーマット)やGigEスタ ンダードも可能。

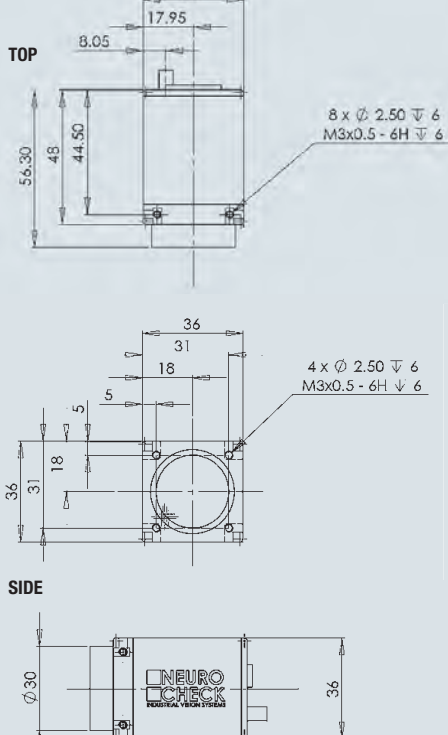

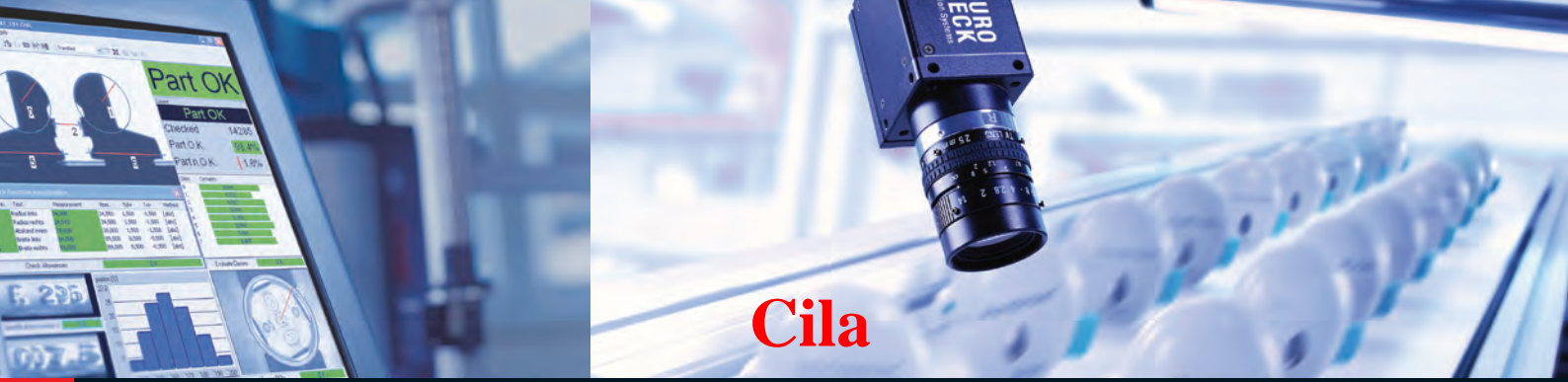

# 総合アクセサリーレンジ

#### ピジョン・システム インテグレーション

全カメラはニューロチェックの使用 でマシンビジョンシステムできるよ うにデザインされています。ニュー ロチェックはヨーロッパの最新の自 動視覚検査用ソフトの一つです。 マシンビジョン用ウィンドウアプリ ケーションとして、そのユニークな マニュアルと自動オペレーションを 通し、製造ライン上で素早い現像を 可能としました。

ニューロチェックはアイコンベース で、適用エリアのアプリケーション の範囲を通して機能性を発揮する一 方、非常に簡単に使用が出来ます。 チェック・ルーチンとして簡単なグ ラフィックインターフェースを使用 する事で可能となります。 アイコンは検査手順で生じる結果と 連動している為、このシステムの ユーザーはプログラマーやPC使用経 験は必要な事があ**りません。** 

通常のウィンドウパッケージに含ま れるワードやエクセルの経験を持っ た方々ならこの手順は簡単にご理解 頂けます。

このシステムはその後自動的に生産 過程に移行するため全ての構成要素 の100%検査を可能としました。

#### ピジョンコントロール ソフトウェア

ニューロチェックマシンビジョンソフ トウェアはデジタルカメラの技術と組 み合わさっているため、ビジョンシス テムソフトウエァ用の早期、簡単な解 決が出来ます。 完成したビジョンツールは下記の部品 を含んでいます。

パターンの認識率\*
コンピュータ光学式文字認識OCR
コンピュータ光学式文字検証-OCV
高度精密測定
プレゼンス検証
欠陥探知
ロボット指導
表面検査
印刷検査
コードリーディング
カラー分析

\*ニューラフネットワーク技術の使用

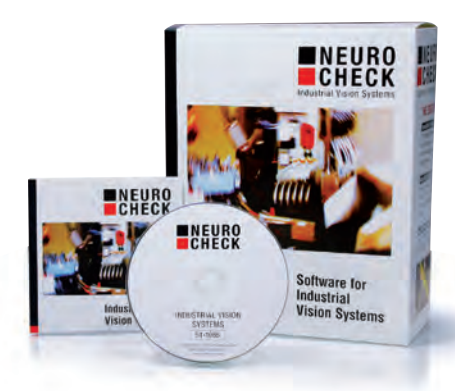

照明

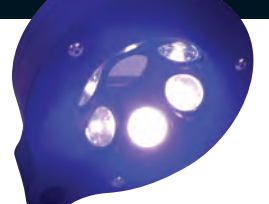

イルミネー ションはビジョンシステムの大変 重要な要素の一つです。 IVSはLEDの広い範囲や冷たい光 の源を生じ、マシン・ビジョン・ アプリケーション用の付属品にも なります。

## レンズ

IVSは全てのカメラのフルレンジ 用として正確な工業用光を供給し ます。

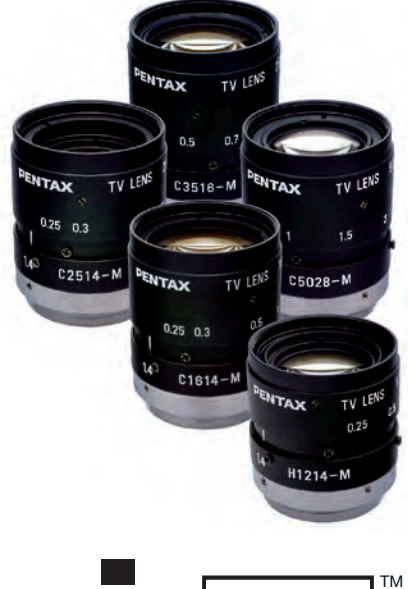

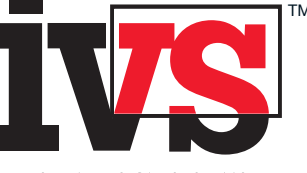

INDUSTRIAL VISION SYSTEMS LTD

世界のいたるところで使用されて いる何千ものシステムよって、当 社のビジョンソルーションは工業 で証明されています。リピートし てくださる顧客や長年の開発・研 究 また顧客からの光栄な評価に よっても、当社の製品がすばらし いものであるとお分かり頂けるで しょう。

### Cilaイメージングエキスパート株式会社

営業技術サポートセンター 電話 03-4296-3888 メール: sales\_support@cila-japan.com http://www.cilaimagingexpert.jp